Софтфон — это программный IP телефон, который предназначен для работы с сервисом IP телефонии. Существует множество реализаций программных телефонов для компьютеров под управлением операционной системы Windows. В рамках инструкции рассматривается настройка программного IP телефона — MicroSIP. Приложение распространяется бесплатно и доступно для загрузки на официальном сайте производителя на странице <u>https://www.microsip.org/downloads</u>.

После загрузки файла программы установщика софтфона MicroSIP-3.19.31.exe, необходимо запустить файл и установить программу софтфон. Установка программы софтфона не имеет каких-то особенностей и не рассматривается в рамках инструкции.

## Настройка софтфона MicroSIP:

1. Запустить программу. В открывшемся окне, кликнуть на кнопку с «треугольником» в правом верхнем углу и выбрать «Добавить аккаунт»;

2. В открывшемся окне заполнить поля:

«Название аккаунта» - осмысленное имя аккаунта. Например, номер абонента;

«SIP-сервер» - адрес SIP сервера <u>sip.callbox.biz;</u>

«Имя пользователя\*» - логин пользователя;

«Домен\*» - адрес SIP сервера <u>sip.callbox.biz;</u>

«Логин» - логин пользователя;

«Пароль» - пароль пользователя;

«Голосовая почта» - номер голосовой почты <u>\*5</u>.

3. В пункте «Шифрование медиа» выбрать «Обязательно SRTP (RTP/SAVP);

- 4. В пункте «Транспорт» выбрать «TLS»;
- 5. Нажать кнопку «Сохранить» в нижней части окна;

| C MicroSIP            |              | Аккаунт |                   |                               |
|-----------------------|--------------|---------|-------------------|-------------------------------|
| Hafon Russe           | Kaurana I    |         | Название аккаунта | 996010                        |
| Пабор рызовы Контакты |              |         | SIP-сервер        | sip.callbox.biz ?             |
| -                     |              |         | SIP-прокси        | 2                             |
|                       |              |         | Имя пользователя* | 996010 2                      |
| 1                     | <b>2</b> ABC | 3 DEF   | Домен*            | sip.callbox.biz ?             |
|                       |              | Cum     | Логин             | 996010 2                      |
| <b>4</b> GHI          | JINL         | OMNO    | Пароль            | •••••••••••                   |
| 7 PORS                | 8 TUV        | 9 wxyz  |                   | показать пароль               |
|                       |              |         | Ваше имя          | 2                             |
| *                     | 0            | #       | Голосовая почта   | *5 ?                          |
|                       |              |         | Префикс набора    | 2                             |
| R                     | +            | C       | Dial Plan         | 2                             |
|                       |              |         |                   | Hide Caller ID                |
|                       | _            |         | Шифрование медиа  | Обязательно SRTP (RTP/SAVP) 🝷 |
|                       | Вызов        |         | Транспорт         | TLS • 2                       |
|                       |              |         | Публичный адрес   | Авто 💌 2                      |
|                       |              |         | Обновление регис  | 300 Keep-Alive 15             |
|                       |              |         |                   | Публиковать присутствие 2     |
| <u> </u>              |              |         |                   | Разрешить перезапись IP ?     |
| DND AA REC            |              |         |                   | Отключить таймеры сессии 2    |
| MicroSIP              |              |         | [                 | Сохранить Отмена              |

6. Если конфигурация выполнена корректно, в левом нижнем углу основного окна программы будет надпись «Онлайн», а также значек телефонного аппарата с «замочком». «Замочек» обозначает, что аккаунт использует шифрование. Если в левом нижнем углу основного окна программы отображается что-то другое, необходимо проверить корректно конфигурации.

| 😋 MicroSIP - 996010   |               |              |  |  |  |  |
|-----------------------|---------------|--------------|--|--|--|--|
| Набор Вызовы Контакты |               |              |  |  |  |  |
|                       |               |              |  |  |  |  |
|                       |               |              |  |  |  |  |
| 1                     | 2 АВС         | 3 DEF        |  |  |  |  |
| <b>4</b> GHI          | 5 JKL         | <b>6</b> MNO |  |  |  |  |
| 7 PORS                | <b>8</b> TUV  | 9 wxyz       |  |  |  |  |
| *                     | 0             | #            |  |  |  |  |
| R                     | +             | С            |  |  |  |  |
| ۲                     | Вызов         | Ģ            |  |  |  |  |
|                       |               |              |  |  |  |  |
|                       |               |              |  |  |  |  |
| DND AA REC 00         |               |              |  |  |  |  |
| 🛃 Онлайн              | <b>996010</b> |              |  |  |  |  |

## Примечание:

1. Пароль аккаунта чувствителен к регистру. Символ «А» и символ «а» - разные символы. В случае некорректного ввода пароля более пяти раз, аккаунт блокируется. Ввод пароля требуется только один раз на этапе настройки.

2. Для работы софтфона требуется стабильное подключение к сети Интернет на скорости не менее 80Кбит/с.

3. По всем вопросам относительно работы программного IP телефона вы можете обращаться в службу технической поддержки по телефонам 000 (номер доступен только через аккаунт в софтфоне), +77212559171 и +77780468041, с понедельника по пятницу, с 09:00 до 18:00 времени Астаны.